## 優先購入お申込み方法

#### 公演一覧から購入したい公演を選択

※ご購入いただけるのは『日生劇場ファミリーフェスティヴァル 2023』の3演目です。

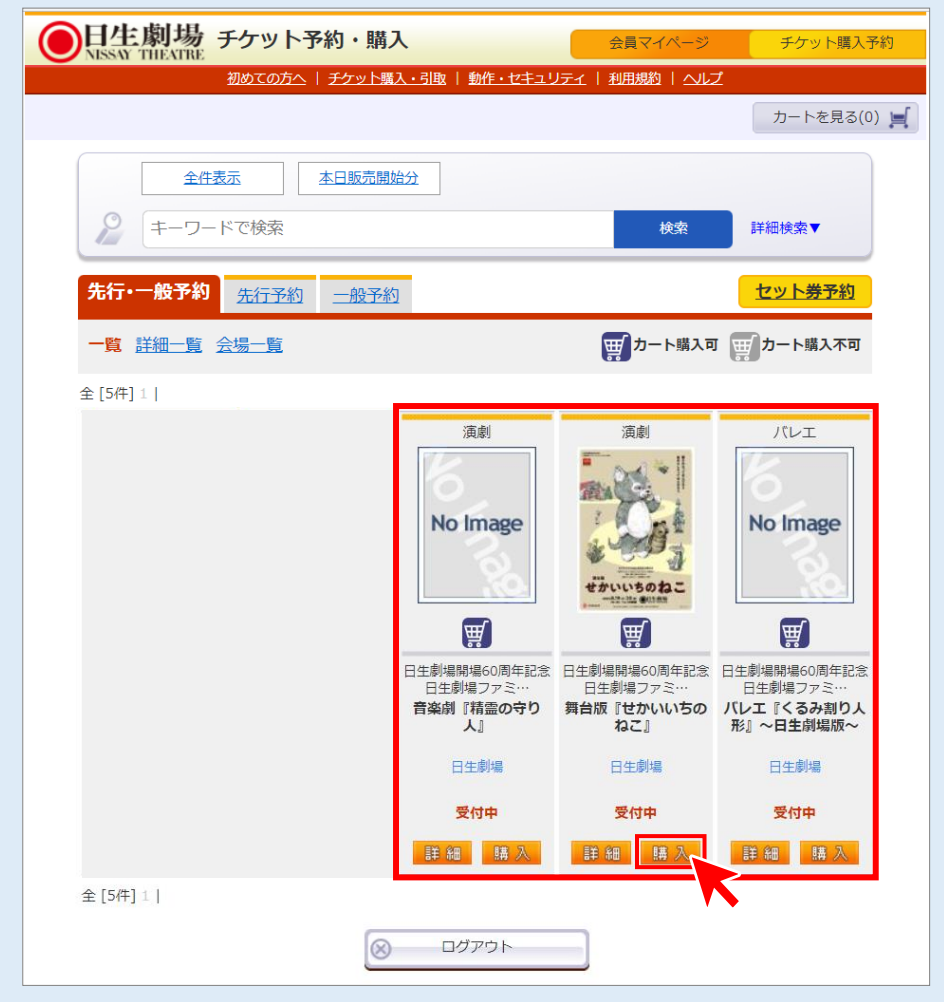

#### 公演情報を確認し、購入したい日時席種を選択

※購入手続き完了後の変更・取消しはお受けできませんので、公演日時等、お間違いのない ようお願いいたします。

|    | 上<br>SAU THEATRE                                                                             | チケット     | 予約・購入                   |                                                                                                    | 会員マイ            | ページ     | チケット購入予約     |
|----|----------------------------------------------------------------------------------------------|----------|-------------------------|----------------------------------------------------------------------------------------------------|-----------------|---------|--------------|
|    |                                                                                              | 初めての方へ   | 、  <u>チケット購入・引取</u>   動 | が作・セキュリテ                                                                                                    | イト利用規約          | ヘレプ     |              |
|    |                                                                                              |          |                         |                                                                                                    |                 |         | カートを見る(0) 🛒  |
|    |                                                                                              |          |                         |                                                                                                    |                 |         |              |
| 日時 | 日時・席種指定 予約枚数指定 座席確認 支払方法・引取方法指定 お客様情報入力 予約内容確認 予約受付完了                                        |          |                         |                                                                                                    |                 |         |              |
|    |                                                                                              |          |                         |                                                                                                    |                 |         |              |
|    | ご希望の公演日時                                                                                     | ・席種の空席   |                         | 「厶」をク                                                                                                    | リックしてくた         | さい。     |              |
|    |                                                                                              |          | 最初の画                    | 面に戻る                                                                                                    |                 |         |              |
|    | 公演情報                                                                                         |          |                         |                                                                                                    |                 |         |              |
|    | <b>A</b> INTE                                                                                | 日生劇場開始   | 暑60周年記令(日生劇場つつ          | マミリーフェス                                                                                                    | ティヴァル 202       | 23      |              |
|    | 公演名                                                                                          | 舞台版『も    | まかいいちのねこ!               |                                                                                                    | J -1 J / 10 202 |         |              |
|    | 会場                                                                                           | 日牛劇場     |                         |                                                                                                    |                 |         |              |
|    | 公演期間                                                                                         | 2023年8月1 | 19日(土) ~ 2023年8月20日     | 日(日)                                                                                                    |                 |         |              |
|    |                                                                                              |          |                         |                                                                                                    |                 |         |              |
|    |                                                                                              |          |                         |                                                                                                    |                 |         |              |
|    |                                                                                              |          |                         |                                                                                                    |                 |         |              |
|    |                                                                                              |          |                         |                                                                                                    |                 |         |              |
|    |                                                                                              |          |                         |                                                                                                    |                 |         |              |
|    | 概要                                                                                           |          |                         |                                                                                                    |                 |         |              |
|    |                                                                                              |          |                         |                                                                                                    |                 |         |              |
|    |                                                                                              |          |                         |                                                                                                    |                 |         |              |
|    |                                                                                              |          |                         |                                                                                                    |                 |         |              |
|    |                                                                                              |          |                         |                                                                                                    |                 |         |              |
|    |                                                                                              | 空度中湿     | ◎ · 全裕志り ○ · 建度         |                                                                                                    |                 |         |              |
|    |                                                                                              | 工/m1//// |                         | , <u>1</u> 000 - 1000 - 1000 - 1000 - 1000 - 1000 - 1000 - 1000 - 1000 - 1000 - 1000 - 1000 - 1000 - 1000 - 1000 - 1000 |                 |         | - <b>6</b> 2 |
|    |                                                                                              |          |                         |                                                                                                    | 表示切             | 1620演日時 | 于一頁 🖌        |
|    | 公演日[                                                                                         | 诗        | 席種/3                    | 空席状況                                                                                                    |                 | 備考      | ₿<br>Ŝ       |
|    | 2022年8日10日(                                                                                  | 土)ケ前の    | S席                      | AJ                                                                                                    | 蒂               |         |              |
|    | 部 10:30                                                                                      | エノ干別の    | <u></u>                 | <u> </u>                                                                                                    |                 |         |              |
|    | 2023年8月19日(土) 午後の<br>部 14:30<br>2023年8月20日(日) 午前の<br>部 10:30<br>2023年8月20日(日) 午後の<br>部 14:30 |          | Ø                       | C                                                                                                    | <u>)</u>        |         |              |
|    |                                                                                              |          | <u></u>                 | <u> </u>                                                                                                    | <u>)</u>        |         |              |
|    |                                                                                              |          | 0                       | C                                                                                                    |                 |         |              |
|    |                                                                                              |          | 局の一島初の両に                | 面に戻る                                                                                                    |                 |         |              |
|    |                                                                                              |          |                         |                                                                                                    |                 |         |              |

| ① 「クーポン?<br>② 優先発売の                                              | をお持ちの方は<br>)ご案内記載の                                          | まこちら」をi<br>)クーポンID            | 選択<br>)を入力 | ③ 閉じる       |  |  |  |
|------------------------------------------------------------------|-------------------------------------------------------------|-------------------------------|------------|-------------|--|--|--|
| ●日生劇場 チャ                                                         | ケット予約・購入                                                    | 2                             | 買マイページ     | チケット購入予約    |  |  |  |
| 初1                                                               | <u> かての方へ</u>   <u>チケット購入・引取</u>                            | <u>動作・セキュリティ</u>   利          | 用規約   ヘルプ  | カートを目ろ(0) 🖃 |  |  |  |
|                                                                  |                                                             |                               | 83.1       |             |  |  |  |
| 日時・席種指正                                                          |                                                             | ・ 引取力法指定 お各様情報                | 被人力 予約内容が  | ¥認 予約受何完了   |  |  |  |
| テキリれなン 相致、 座席                                                    | サ約枚数/組裁、盥床指定力法を指定して、「次のペーシに進む」ホタンをクリックしてくたさい。               |                               |            |             |  |  |  |
| 公演情報                                                             |                                                             | 、                             |            |             |  |  |  |
| 日:<br>公演名 <del>舞</del>                                           | 主劇場開場60周年記念 日生劇場                                            | 易ファミリーフェスティヴァ                 | ァル 2023    |             |  |  |  |
| 会場 日:                                                            |                                                             |                               |            |             |  |  |  |
| 公演日時 20                                                          | 23年8月19日(土) 午前の部 10:                                        | 30                            |            |             |  |  |  |
| 席種・空席状況 S                                                        | 帝 ◎ : 余裕あり                                                  |                               |            |             |  |  |  |
| <ul> <li></li></ul>                                              |                                                             |                               |            |             |  |  |  |
| Į.                                                               | 諸種・券種                                                       | 料金                            | 予約林        | 数/組数        |  |  |  |
| S席 5                                                             | 大人(先行割引)                                                    | 3,6                           | 500円 選     | <b>沢~</b> 枚 |  |  |  |
| <b>安</b> 家 S席 -                                                  | そども(先行割引)                                                   | 1,8                           | 300円 選     | 沢・枚         |  |  |  |
| <ul> <li>子約制限枚数</li> <li>クレジットカード</li> <li>後日決済 合計10枚</li> </ul> | 【予約期限化数 合計10枚まで】<br>クレジットカードなどの期時決済 合計10枚まで<br>後日決済 合計10枚まで |                               |            |             |  |  |  |
| 座席指定方法                                                           |                                                             | Touloska sara                 |            | もの面白もち      |  |  |  |
| ○座席指定して予                                                         | 約<br>会場図から <b>座</b> 席<br>定してご予約で                            | ノロツジを指正、その座席<br>きます。          | フロック内の座席表  | さいつ 単席 を 指  |  |  |  |
| ○ 座席ブロック推                                                        | 定して予約 会場図から座席<br>寄りから座席が                                    | ノロックを指定、その座席!<br>おまかせで確保されます。 | ノロック内のできる  | ったり ステージ    |  |  |  |
| 座席指定しない<br>( +)                                                  | で予約(おま できるだけステ                                              | ージ寄りから座席がおまか                  | せで確保されます。  |             |  |  |  |
| e 前5·31                                                          | 二戻る                                                         | の画面に戻る                        | 次のページに     | - <u>it</u> |  |  |  |

# 「エリアを選ぶ」で希望の階数を選択 「ブロックを選ぶ」で希望の座席ブロックを選択

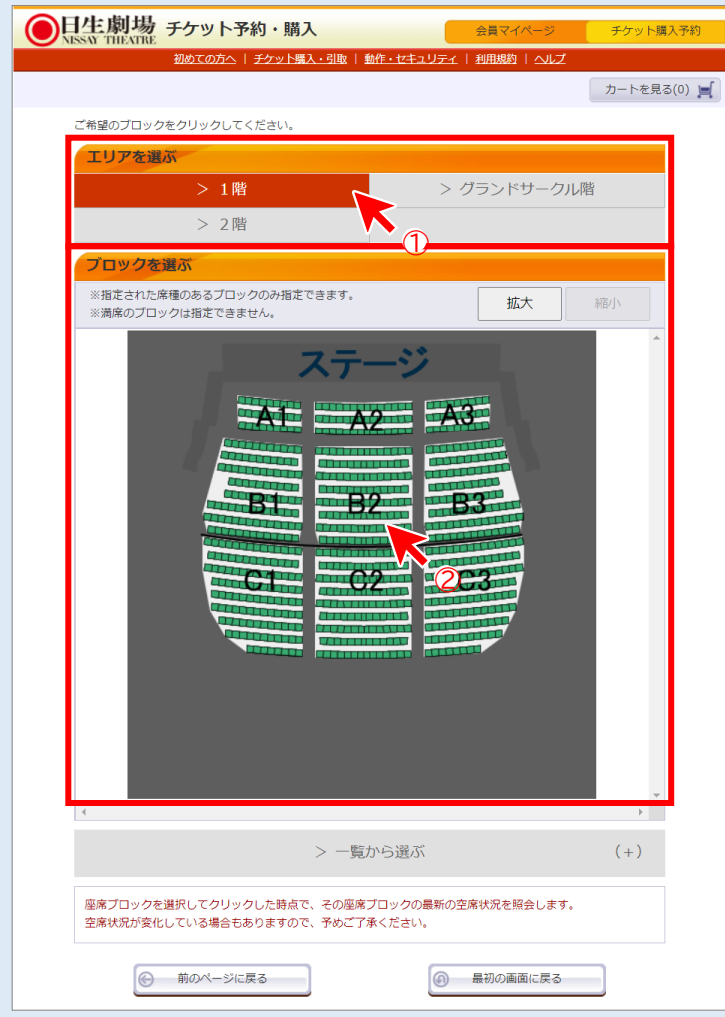

#### ③「座席を選ぶ」で希望の座席を選択

④「座席を確保する」をクリックで座席を確保※こちらをクリックした時点で初めて座席が確保されます。

| 日生劇場 チケット予約・購入                                    | 会員マイページ                                                                                                    | チケット購入                 |
|---------------------------------------------------|----------------------------------------------------------------------------------------------------|------------------------|
| 初めての方へ   チケット購入・引取   動作・                          | セキュリティ   利用規約   ヘルプ                                                                                                    |                        |
|                                                   |                                                                                                    | カートを見る(                |
| ご希望の座席を選択して「座席を確保する」ボタンをクリックし                     | して下さい。                                                                                                    |                        |
| 座席を選ぶ                                             |                                                                                                    |                        |
| HEAD CARD                                         |                                                                                                    |                        |
| 選択中のブロック                                          | ステージ                                                                                                    |                        |
| 1階 B2                                             |                                                                                                    |                        |
| 別のブロックを見る                                         |                                                                                                    |                        |
|                                                   |                                                                                                    |                        |
|                                                   | and the second second s |                        |
|                                                   |                                                                                                    |                        |
| ※指定した予約枚数分の座席を選択して下さい。                            |                                                                                                    |                        |
|                                                   | 拡大                                                                                                    | 縮小                     |
| 座席の向き(↑)                                          |                                                                                                    | <b>^</b>               |
|                                                   |                                                                                                    |                        |
| вяј                                               |                                                                                                    |                        |
|                                                   | сл 🜙                                                                                                    |                        |
|                                                   | D列                                                                                                    |                        |
| EØJ                                               | E列                                                                                                    |                        |
| F列 F列 F列 F列 F F F F F F F F F F F F F F           | F列                                                                                                    |                        |
| G79]                                              | G列                                                                                                    |                        |
| ня развити на на на на на на на на на на на на на | H列                                                                                                    |                        |
|                                                   |                                                                                                    | -                      |
| 4                                                 |                                                                                                    |                        |
| 📙 選択可能座席 📙 選択中座席                                  |                                                                                                    |                        |
| 📙 確保中座席 🛛 選択不可座席                                  | () 産業 () 産業 () () 産業 () () 産% () () е () () 産% () () е () () 産% () () () () () () () () () () () () ()                                                                                                    |                        |
| (丁本リ府・メリのマクト)                                     | E/m /                                                                                                    |                        |
| 座席表から座席をクリックした時点ではなく、「座席を確保す                      | 「る」 ボタンをクリックした時点で座                                                                                                    | ( <b>4</b> )<br>席が確保され |
| ます。 空席状況の変化によりご希望の座席が確保できない場合                     | 合もありますので、予めご了承くだる                                                                                                    | きしい。                   |
|                                                   |                                                                                                    | _                      |
| ⑥ 前のページに戻る                                        | 最初の画面に戻る                                                                                                    |                        |

#### 予約チケット情報を確認の上、「チケットの決定」もしくは「続けて購入する」を押す ※必ず演目・公演日時等をご確認ください。購入手続き完了後の変更・取消はお受けできません。

| ●日生劇場 チケット予約・購入<br>MISSAY THEATRE                                            | 会員マイページ           | チケット購入予約 |
|------------------------------------------------------------------------------|-------------------|----------|
| <u>初めての方へ   チケット購入・引取   動作・セキュリ</u>                                          |                   |          |
| 日時・席種指定 予約枚数指定 座席確認 支払方法・引取方法指定                                              | お客様情報入力 予約内容確認    | 8 予約受付完了 |
| 予約チケット情報を確認し、よろしければ「チケットの決定」ボタンを                                             | クリックしてください。       |          |
| 1 日生劇場開場60周年記念 日生劇場ファミリーフェスティヴァル 2<br>こ』<br>日生劇場<br>2023年8月19日(土) 午前の部 10:30 | 2023 舞台版 『せかいいちのね | 取消       |
| S席 大人(先行割引)<br>S席 - スピエ(先行割引)                                                | 1階 A列 15番 3,600円  |          |
|                                                                              |                   |          |
| 続けて購入する                                                                      | チケットの決定           |          |
| ● 枚数指定ページに戻る                                                                 |                   |          |

① 支払・引取方法を選択 ※合計20枚以上のご購入の場合、配送を選択いただくか、複数回に分けてご購入ください。 ② 次のページに進む

| <b>日生</b> | 劇場 チケット予約                                           | ・購入                                     | 会員マイページ チケッ                            | ット購入予約 |
|-----------|-----------------------------------------------------|-----------------------------------------|----------------------------------------|--------|
|           | <u>初めての方へ</u>   チ                                   | ケット購入・引取   動作・セキュリテ・                    | ィ   利用規約   ヘルプ                         |        |
| 日時・席和     |                                                     |                                         | 客様情報入力 予約内容確認 予約3<br>#おしポタンをクリックしてください | 受付完了   |
| チケッ       | ット購入時には、チケット代金の                                     | はかに支払方法や引取方法により、<br>う                   | 手数料がかかる場合があります。<br>次のページに進む            | 2      |
| 支         | 払方法・引取方法                                            |                                         |                                        |        |
| 選択        | 支払方法                                                | 引取方法                                    | サービス利用料・手数料                            |        |
|           | クレジットカード                                            | セブン・イレブン発券 ⋥                            | ■発券手数料 110円/1枚当り                       |        |
| 0         | 予約受付完了と同時に決済され<br>支払回数は«1回払い»のみのお<br>以下のクレジットカードがご和 | 1、即時予約確定となります。<br>5取扱いとなります。<br>引用できます。 |                                        |        |
|           |                                                     | VISA                                    |                                        |        |
|           | クレジットカード                                            | 配送                                      | ■配送手数料 410円/1申込当り                      |        |
|           | 予約受付完了と同時に決済され<br>支払回数は«1回払い»のみのお<br>以下のクレジットカードがご系 | 1、即時予約確定となります。<br>3取扱いとなります。<br>J用できます。 |                                        |        |
| 0         | Nicos                                               | VISA                                    |                                        |        |
|           |                                                     |                                         |                                        |        |
|           | 配送をご希望の場合は配送手数                                      | 0料(410円)を申し受けます。                        |                                        |        |
|           | セブン・イレブン 醒                                          | セブン・イレブン発券 醒                            | ■発券手数料 110円/1枚当り                       |        |
| G         | 予約有効期日までにお支払頂き<br>マ支払が確認できた時点で予約<br>1               | ます。<br>確定となります。<br>                     |                                        |        |
|           | 前のページへ戻る                                            |                                         | 次のページに進む                               | 2      |

| 12上月初 テクツ [<br>SSAY THEATRE     |                                                                       |
|---------------------------------|-----------------------------------------------------------------------|
| 初めての方                           | ☆   <u>チケット購入・引取</u>   動作・セキュリティ   利用規約   へルプ                         |
| <ul> <li>席種指定 予約枚数指定</li> </ul> | 座席確認 支払方法・引取方法指定 お客様情報入力 予約内容確認 予約受付完                                 |
| お客様情報等を入力して、「冫                  | 次のページに進む」ボタンをクリックしてください。                                              |
| ◎ 前のペー                          | ジへ戻る 次のページに進む 〇                                                       |
| Ľ                               |                                                                       |
| お客様情報 【「※」は                     | ま入力必須項目です。】                                                           |
| 会員名<br>ヘ昌々 (カ+)                 | 日生劇場 ビジター会員様                                                          |
| 云見石(カナ)                         | _9019+939 L99-011998                                                  |
|                                 | ー                                                                     |
| 電話番号 ※                          |                                                                       |
|                                 | 例 03-9876-5432                                                        |
| メールアドレス<br>※メールアドレフまた(+)準       | «指定されたメールアドレスに予約確認メールを送信します。»                                         |
| ボメールアドレスのどちら                    | ● 一 一 一 一 一 一 一 一 一 一 一 一 一 一 一 一 一 一 一                               |
| かを入力してください。                     | 半角                                                                    |
|                                 | 確認のためメールアドレスを再度入力してください。<br>nissaytheatre@e-get.jp からのメールを受信許可してください。 |
|                                 | hostmaster@ www@ spam@などの特殊なアドレスはメールが届かない場合があ<br>ります                  |
| 携帯メールアドレス                       | ※おかる<br>※指定されたメールアドレスに予約確認メールを送信します。》                                 |
| ※メールアドレスまたは携帯メールアドレスのどちら        | 単角<br>Marattarau@a gat in                                             |
| かを入力してください。                     | vy genalou@e-gen.jp<br>半角                                             |
|                                 |                                                                       |
|                                 | hostmaster@ www@ spam@などの特殊なアドレスはメールが届かない場合があ                         |
|                                 | ります。                                                                  |
| アンケート (今後の                      | ご参考にお聞かせください) (入力必須項目です。)                                             |
| この公演をどちらで                       |                                                                       |
| お知りになりましたか ※                    | □ 選択してください                                                            |
| <b>11日+8约</b>                   |                                                                       |
| 村田 規約 【入力必須項                    |                                                                       |
| 利用規約をお読みいただき、<br>い。             | 回意いただける方は、画面下部の【利用規約に同意する】にチェックを入れてくださ                                |
| 利用規約を読む                         |                                                                       |
| □ 利用規約に同意する                     |                                                                       |
| (「「意いただけない場                     | 合は、以降の手続きができません。)                                                     |
| (3)<br>以下をお読みいただき、同意            | <b>飢いただける方は、画面下部の【同意する】にチェックを入れてください。</b>                             |
| このチケットは、主催者の                    | の同意なく販売価格を超える金額での有償譲渡を禁止したします。なお、ご家族や                                 |
| 知人への販売価格以下での                    | の直接譲渡はこの限りではありません。                                                    |
|                                 |                                                                       |
| C <u>同</u> 意する                  |                                                                       |

### 予約内容を確認し「予約する」を押す

| ●日生劇場 チケッ<br>MSSW THEATRE                       | ト予約・購入                                                                            | 会員マイページ チケット購入予約                          | 5 |
|-------------------------------------------------|-----------------------------------------------------------------------------------|-------------------------------------------|---|
| <u>初めての7</u>                                    | 5へ   <u>チケット購入・引取</u>   <u>動作・セキュリティ</u>                                          | <u>利用規約   ヘルプ</u>                         |   |
| 日時・席種指定 予約枚数指定                                  | 座席確認 支払方法・引取方法指定 お客様                                                              | 情報入力,予約内容確認入予約受付完了                        |   |
|                                                 | まだお手続きは完了していません                                                                   | 10                                        |   |
| 予約内容・入力内容を確認し                                   | 、よろしければ「予約する」ボタンをクリックし <sup>-</sup>                                               | てください。                                    |   |
| 予約・購入が確定したチケッ                                   | トの変更・取消は、お受けいたしかねますので予め                                                           | めご了承ください。                                 |   |
| 予約・購入の際は、特定商取                                   | 引法に基づく表示、利用規約を必ずご確認ください                                                           | <i>،</i> ۱,                               |   |
| 予約チケット情報                                        |                                                                                   |                                           |   |
| 1 日生崩場開場60周年記録<br>こ』<br>日生劇場<br>2023年8月19日(土)午前 | & 日生劇場ファミリーフェスティヴァル 2023 朝<br>前の部 10:30<br>S席 大人(先行割引) 1階 A列<br>S席 子ども(先行割引) 1階 / | 岩飯『せかいいちのね<br>り15番 3,600円<br>A列16番 1,800円 |   |
| Ǡ                                               | ヤービス利用料・手数料»<br>発券手数料:220円                                                        | 220円                                      |   |
|                                                 | «合計金額»                                                                            | 5,620円                                    |   |
|                                                 | «合計枚数»                                                                            | 2枚                                        |   |
|                                                 |                                                                                   |                                           |   |
| お客様情報                                           |                                                                                   |                                           |   |
| お名前(カナ)                                         | ゲキジョウタロウ                                                                          |                                           |   |
| 電話番号                                            | 00-0000-0000                                                                      |                                           |   |
| メールアトレス                                         | apc@apc.jp                                                                        |                                           |   |
| 支払方法                                            |                                                                                   |                                           |   |
| 支払方法                                            | <b>セブン-イレブン</b><br>予約有効期日までにお支払頂きます。<br>お支払が確認できた時点で予約確定となります。                    |                                           |   |
| 予約有効期日                                          | 2023年5月2日(火) 23:59                                                                |                                           |   |
| 千ケット引取方法                                        |                                                                                   |                                           |   |
| チケット引取方法                                        | セブン-イレブン発券                                                                        |                                           |   |
| アンケート(今後の                                       | ご参考にお聞かせください)                                                                     |                                           |   |
| この公演をどちらで<br>お知りになりましたか                         | 学校・幼稚園等からのチラシ                                                                     |                                           |   |
| 学校・幼稚園名等                                        | ●●区立●●小学校                                                                         |                                           |   |
| お子様の年齢                                          | 10歳                                                                               |                                           |   |
| ⑤ 前のペー                                          | 実際に メールア                                                                          | メールが送信されます。<br>ドレフをご確認ください<br>予約する        |   |
| クレジ<br>最後に                                      | ットカード支払を選択され<br>ニカード情報を入力する                                                       | た場合は、                                     |   |